## GeneXus Server

Envio de modificações ao GeneXus Server

GeneXus

Sending changes to GeneXus Server

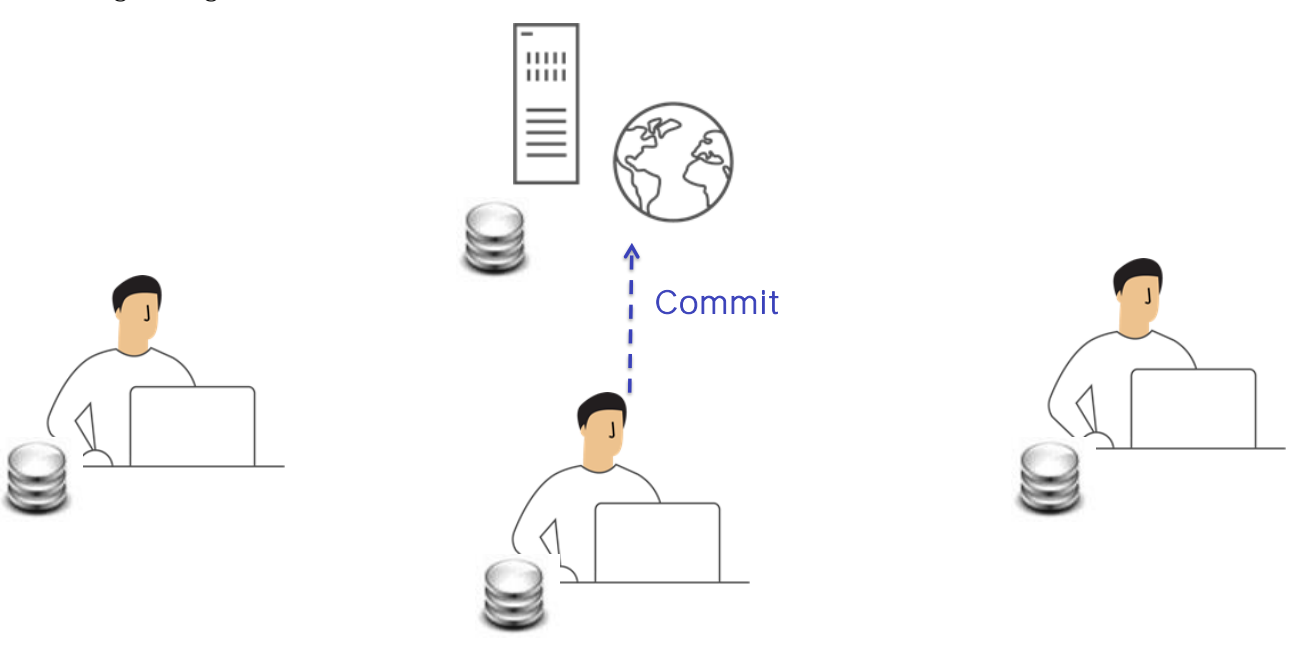

Vimos que uma vez realizada a conexão com uma KB administrada pelo server, cada desenvolvedor trabalha em sua própria cópia pessoal. Não requer nenhum tipo de conexão nem há interação nesta instância com os outros desenvolvedores.

Quando o desenvolvedor decide que alguma funcionalidade está completa e quer compartilhá-la com o resto da equipe, isto é, adicioná-la à solução completa, deve fazer o correspondente Commit destas modificações. Knowledge Manager / Team Development

| Start P | age      | 🗙 🔌 Team Develo         | pment ×              |             |                  |               |          |                  |                |   |
|---------|----------|-------------------------|----------------------|-------------|------------------|---------------|----------|------------------|----------------|---|
| ommit   | Upc      | date History Activit    | y Versions           |             |                  |               |          |                  |                |   |
| ommont  |          |                         |                      |             |                  |               |          |                  | <'≻            |   |
| Descr:  | ibe      | the changes y           | ou are including i   | n this co   | ommit            |               |          | R                | ecent Comments | s |
|         |          |                         |                      |             |                  |               |          |                  |                |   |
|         |          |                         |                      |             |                  |               |          |                  |                |   |
|         |          |                         |                      |             |                  |               |          |                  |                | _ |
| Pending | g Com    | nmits (90/90) Ignored ( | Objects              |             |                  |               |          |                  | Y              | C |
| 2       |          | Name                    | ∠ Туре               | Description | Modified On      | Module        | Local St | Last Synchronize | User           | 1 |
| 2 🔊     | 00       | .Net Environment        | Environment          |             | 19/2/2019 19:50  |               | Modifie  | 26/11/2018 9:56  | ARTECH\rrob    | - |
| 2 🗣     | F        | Accent                  | Theme Color          | Accent      | 26/11/2018 11:24 |               | Inserted | 26/11/2018 9:56  | GeneXus        |   |
| ☑ 🗣     | F        | ActionTint              | Theme Color          | Action Ti   | 26/11/2018 11:24 |               | Inserted | 26/11/2018 9:56  | GeneXus        |   |
| ☑ 🔊     | 5        | Airline                 | Transaction          | Airline     | 6/2/2019 16:33   | Root Module   | Modifie  | 26/11/2018 9:56  | ARTECH\rrob    |   |
| ⊿ 🗣     | <b>.</b> | Android                 | Generator            | Android     | 26/11/2018 11:24 |               | Inserted | 26/11/2018 9:56  | ARTECH\rrob    |   |
| ⊿ 🗣     | •        | Арі                     | Folder               | Арі         | 6/2/2019 17:25   | WebServices   | Inserted | 26/11/2018 9:56  | ARTECH\rrob    |   |
| ⊿ 🗣     | 2        | ApiBaseUrl              | Procedure            | APIBase     | 6/2/2019 17:25   | WebServices   | Inserted | 26/11/2018 9:56  | ARTECH\rrob    |   |
| ⊿ 🗣     | ₽        | ApiResponse             | Structured Data Type | ApiResp     | 6/2/2019 17:25   | OpenAPICommon | Inserted | 26/11/2018 9:56  | ARTECH\rrob    |   |
| ∠       | P        | ApplicationBarsHeade    | rRo Theme Class      | Applicati   | 26/11/2018 11:24 |               | Inserted | 26/11/2018 9:56  | GeneXus        |   |
| 78      |          | Attraction              | Table                | Attraction  | 28/11/2018 11:02 | Root Module   | Modifie  | 26/11/2018 9:56  | ARTECH\rrob    |   |
|         |          | Attraction              | Transaction          | Attraction  | 6/2/2019 15:38   | Root Module   | Modifie  | 26/11/2018 9:56  | ARTECH\rrob    |   |
| ✓ 🔊     | •        |                         |                      |             |                  |               | 1        |                  |                |   |
|         |          | Attraction_Christ_the_  | Re Image             | Attractio   | 26/11/2018 17:13 |               | Inserted | 26/11/2018 9:56  | ARTECH\rrob    |   |

## Partial commit

Quando um desenvolvedor executa essa operação de Commit, as alterações feitas em sua KB pessoal, seja modificação de objetos, exclusão de objetos ou agregados, são enviados ao server.

O que acontece então no lado do server? Bem, esse conhecimento é consolidado com o conhecimento já existente.

O envio das modificações pode ser parcial, o que significa que não é necessário enviar sempre todas as modificações feitas, mas é possível selecionar aqueles objetos a serem enviados ao server.

Quando uma operação de Commit é executada, também é necessário adicionar sempre um comentário, já que esse comentário se tornará parte do log no server e, a qualquer momento, se pode consultar os detalhes de todas as alterações que foram enviadas. Os últimos comentários inseridos podem ser exibidos pressionando o botão Recent Comments.

| WorldCupDiego - GeneXus 15 Tr                                                                                                | ial                                                                                             |                                                                                                    |                       | And in case of the local division of the local division of the loc |                                   |  |
|----------------------------------------------------------------------------------------------------|-------------------------------------------------------------------------------------------------|----------------------------------------------------------------------------------------------------|-----------------------|----------------------------------------------------------------------------------------------------|-----------------------------------|--|
| File Edit View Layout Insert                                                                                                 | Build Knowledge Manager Window Tools Hel                                                        | p                                                                                                    |                       |                                                                                                    |                                   |  |
| i 🔠 🛗 🔬 🕨 .Net Environment                                                                                                   |                                                                                                 | +                                                                                                    |                       |                                                                                                    |                                   |  |
| 🙀 KB Explorer 🛛 🕫                                                                                                    | X GX Start Page X                                                                               |                                                                                                    |                       | - O Prop                                                                                                    | verties 🌣                         |  |
| Open: Name or Pattern                                                                                                    | Start Learn Samples                                                                             | Marketplace Update                                                                                                    |                       | ·                                                                                                    | 7   Filter                        |  |
| <ul> <li>Root Module</li> <li>CeneXus</li> <li>Country</li> </ul>                                                            | TOP NEWS                                                                                        |                                                                                                    |                       |                                                                                                    |                                   |  |
| dill References     V Customization     Generators     O Generators     O Customization     O Generators     O Cournentation | Rosca_UC<br>Mario Matos<br>Rosca_UC is a user control desig<br>doughnut*, it is lightweight and | Rosca_UC     navBarPage       Mario Matos     Rodolfo Andres Muñoz Palma <ul> <li>Rosca_UC is a user control designed to draw a "chart<br/>doughnut", it is lightweight and easy to use.</li> </ul> Rodolfo Andres Muñoz Palma<br>Rodolfo Andres Muñoz Palma<br>based on a bootstrap template. |                       |                                                                                                    |                                   |  |
|                                                                                                    | Name                                                                                            | Folder                                                                                                    | Last Opened           | _                                                                                                    |                                   |  |
|                                                                                                    | WorldCupDiego                                                                                   | C:\Models\WorldCupDiego                                                                                                    | 1/30/2017 11:43:19 AM |                                                                                                    |                                   |  |
|                                                                                                    | Output                                                                                          |                                                                                                    |                       | <del>.</del> ×                                                                                                    |                                   |  |
|                                                                                                    | Show: General                                                                                   | f:                                                                                                    |                       | ♣ Autoscroll                                                                                                    |                                   |  |
|                                                                                                    |                                                                                                 |                                                                                                    |                       | <b>^</b>                                                                                                    |                                   |  |
|                                                                                                    | 4                                                                                               |                                                                                                    |                       | Prop                                                                                                    | erties 🍸 Toolbox 🔠 Responsive Siz |  |
| C:\Models\WorldCupDiego                                                                                                    |                                                                                                 |                                                                                                    |                       |                                                                                                    |                                   |  |

[ DEMO: <u>https://youtu.be/3QyIY8ZTPXc</u> ] Vejamos um exemplo.

Novamente na KB do WorldCupDiego, vemos que existem apenas duas transações: a transação Country e a transação Player. Vamos criar uma nova transação, colocamos como nome Team, e representará as equipes de jogadores.

Definimos o atributo TeamId, TeamName,,, e um segundo nível onde incluiremos os jogadores correspondentes.. Salvamos esta transação, e também criaremos um web panel com a lista das equipes. Pressione Ctrl + N, e criamos o web panel TeamList.

Abrimos a toolbox, inserimos um grid com os atributos Teamld e TeamName. Salvamos este web panel, e agora vamos enviar essas modificações para o server.

Para isso vamos a Knowledge Manager, Team Development. Vemos aqui a lista de objetos que estão pendentes de serem commitados, pendentes para serem enviados ao server.

Já sabemos que este envio pode ser total ou parcial. Podemos selecionar todos os objetos ou deixar selecionados apenas aqueles que devemos enviar.

Mas o que acontece com aqueles objetos que ainda não estão terminados? Muitas vezes acontece de um desenvolvedor ter em sua KB local objetos de teste ou que ainda não foram finalizados e testados e, portanto, não estão prontos para serem enviados para o server.

Nesses casos, não é desejável que esses objetos sejam exibidos dentro desta lista de

objetos a serem enviados e, portanto, o que devemos fazer é enviar esses objetos para a lista de objetos que devem ser ignorados nas operações de commit, a lista de Ignored objects.

Suponhamos que, no nosso caso, o web panel TeamList ainda não tenha sido finalizado. Então, vamos enviá-lo para esta lista de objetos a serem ignorados em ações de Commit.

Conseguimos isso, clicando com o botão direito do mouse sobre o objeto, este objeto desapareceu da lista de objetos prontos para serem commitados, e foi para a lista de objetos a serem ignorados.

Vamos adicionar o comentário correspondente, New Team transaction, e vamos pressionar o botão Commit para efetuar o envio.

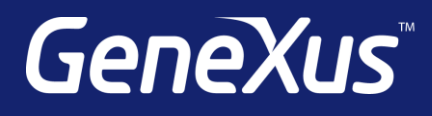

training.genexus.com wiki.genexus.com training.genexus.com/certifications